# Risoluzione dei problemi relativi ai telefoni VPN AnyConnect - IP Phone, ASA e CUCM

# Sommario

Introduzione **Premesse** Conferma licenza VPN Phone su ASA Esporta CUCM con restrizioni ed Esporta CUCM senza restrizioni Problemi comuni dell'appliance ASA Certificati da utilizzare sull'appliance ASA Trustpoint/certificato per esportazione ASA e importazione CUCM L'appliance ASA presenta il certificato autofirmato ECDSA anziché il certificato RSA configurato Database esterno per l'autenticazione degli utenti di telefoni IP L'hash del certificato corrisponde tra il certificato ASA e l'elenco di scopi consentiti ai telefoni VPN Controlla hash SHA1 Scarica file di configurazione telefono IP **Decodifica l'hash** Bilanciamento del carico VPN e telefoni IP CSD e telefoni IP Log ASA Debug dell'ASA **Regole DAP** Valori ereditati da DfltGrpPolicy o altri gruppi Crittografia supportata Problemi comuni relativi al CUCM Impostazioni VPN non applicate al telefono IP Metodo di autenticazione certificato Verifica ID host Ulteriori procedure di risoluzione dei problemi Log e debug da usare nell'appliance ASA Registri telefonici IP Problemi correlati tra i log ASA e i log dei telefoni IP Log ASA Note telefonate Funzione Span to PC Port Modifiche alla configurazione del telefono IP durante la connessione tramite VPN Rinnovo del certificato SSL ASA

# Introduzione

In questo documento viene descritto come risolvere i problemi con i telefoni IP che usano il protocollo Secure Sockets Layer (SSL) (Cisco AnyConnect Secure Mobility Client) per connettersi a una appliance Cisco Adaptive Security (ASA) che viene usata come gateway VPN e per connettersi a un Cisco Unified Communications Manager (CUCM) che viene usato come server vocale.

Per esempi di configurazione di AnyConnect con telefoni VPN, fare riferimento a questi documenti:

- Esempio di configurazione di SSLVPN con telefoni IP
- Esempio di configurazione di AnyConnect VPN Phone con autenticazione certificato

## Premesse

Prima di distribuire una VPN SSL con telefoni IP, verificare di aver soddisfatto i seguenti requisiti iniziali per le licenze AnyConnect per l'appliance ASA e per la versione americana CUCM con restrizioni all'esportazione.

## Conferma licenza VPN Phone su ASA

La licenza VPN permette di usare la funzione nell'appliance ASA. Per verificare il numero di utenti che possono connettersi con AnyConnect (anche se non è un telefono IP), controllare la licenza AnyConnect Premium SSL. Per ulteriori informazioni, consultare il documento sulla <u>licenza ASA</u> richiesta per le connessioni IP Phone e VPN per dispositivi mobili? per ulteriori dettagli.

Sull'appliance ASA, usare il comando **show version** per verificare se la funzione è abilitata. Il nome della licenza è diverso nella versione ASA:

- ASA release 8.0.x: Il nome della licenza è AnyConnect per Linksys Phone.
- ASA release 8.2.x e successive: Il nome della licenza è AnyConnect per Cisco VPN Phone.

Di seguito è riportato un esempio di ASA release 8.0.x:

ASA5505(config)# **show ver** Cisco Adaptive Security Appliance Software Version 8.0(5) Device Manager Version 7.0(2) <snip> Licensed features for this platform: VPN Peers : 10 WebVPN Peers : 2 AnyConnect for Linksys phone : Disabled <snip> This platform has a Base license.

Di seguito è riportato un esempio di appliance ASA release 8.2.x e successive:

```
ASA5520-C(config)# show ver

Cisco Adaptive Security Appliance Software Version 9.1(1)

Device Manager Version 7.1(1)

<snip>

Licensed features for this platform:

AnyConnect Premium Peers : 2 perpetual

AnyConnect Essentials : Disabled perpetual

AnyConnect for Cisco VPN Phone : Disabled perpetual

<snip>

This platform has an ASA 5520 VPN Plus license.
```

## Esporta CUCM con restrizioni ed Esporta CUCM senza restrizioni

Èconsigliabile distribuire una versione americana con restrizioni all'esportazione di CUCM per la funzionalità telefono VPN.

Se si utilizza una versione americana di CUCM non limitata, tenere presente che:

- Le configurazioni di sicurezza per i telefoni IP vengono modificate per disabilitare la segnalazione e la crittografia dei supporti; inclusa la crittografia fornita dalla funzionalità telefono VPN.
- Non è possibile esportare i dettagli della VPN tramite Importa/Esporta.
- Le caselle di controllo per la configurazione di profili VPN, gateway VPN, gruppi VPN e funzionalità VPN non vengono visualizzate.

**Nota:** Una volta eseguito l'aggiornamento alla versione americana di esportazione senza restrizioni di CUCM, non è possibile eseguire l'aggiornamento alla versione americana con restrizioni all'esportazione o eseguirne una nuova installazione.

## Problemi comuni dell'appliance ASA

**Nota:** È possibile usare <u>Cisco CLI Analyzer</u> (solo clienti <u>registrati</u>) per visualizzare un'analisi degli output del comando **show**. Prima di usare i comandi di **debug**, consultare il documento <u>Cisco sulle informazioni importanti</u> sui comandi di **debug**.

### Certificati da utilizzare sull'appliance ASA

Sull'appliance ASA, è possibile usare certificati SSL autofirmati, certificati SSL di terze parti e certificati jolly. ciascuna di esse permette la comunicazione tra il telefono IP e l'appliance ASA.

Èpossibile utilizzare un solo certificato di identità perché a ogni interfaccia è possibile assegnare un solo certificato.

Per i certificati SSL di terze parti, installare la catena completa nell'appliance ASA e includere tutti i certificati intermedi e radice.

#### Trustpoint/certificato per esportazione ASA e importazione CUCM

Il certificato che l'ASA presenta al telefono IP durante la negoziazione SSL deve essere esportato dall'ASA e importato nel CUCM. Per sapere quale certificato esportare dall'appliance ASA, controllare il trust point assegnato all'interfaccia a cui si connettono i telefoni IP.

Utilizzare il comando **show run ssl** per verificare il trust point (certificato) da esportare. Per ulteriori informazioni, fare riferimento all'<u>esempio di configurazione dell'autenticazione del certificato per i</u>

**Nota:** Se un certificato di terze parti è stato distribuito in una o più appliance ASA, non è necessario esportare ciascun certificato di identità da ciascuna appliance ASA e quindi importarlo nel CUCM come phone-vpn-trust.

# L'appliance ASA presenta il certificato autofirmato ECDSA anziché il certificato RSA configurato

Quando si verifica questo problema, i telefoni di modello più recenti non sono in grado di connettersi, mentre i telefoni di modello più vecchi non presentano problemi. Di seguito sono riportati i registri del telefono quando si verifica questo problema:

```
VPNC: -protocol_handler: SSL dpd 30 sec from SG (enabled)
VPNC: -protocol_handler: connect: do_dtls_connect
VPNC: -do_dtls_connect: udp_connect
VPNC: -udp_connect: getsockname failed
VPNC: -udp_connect: binding sock to eth0 IP 63.85.30.39
VPNC: -udp_connect: getsockname failed
VPNC: -udp_connect: connecting to 63.85.30.34:443
VPNC: -udp_connect: connected to 63.85.30.34:443
VPNC: -do_dtls_connect: create_dtls_connection
VPNC: -create_dtls_connection: cipher list: AES256-SHA
VPNC: -create_dtls_connection: calling SSL_connect in non-block mode
VPNC: -dtls_state_cb: DTLS: SSL_connect: before/connect initialization
VPNC: -dtls_state_cb: DTLS: SSL_connect: SSLv3 write client hello A
VPNC: -dtls_state_cb: DTLS: SSL_connect: DTLS1 read hello verify request A
VPNC: -dtls_state_cb: DTLS: SSL_connect: SSLv3 write client hello A
VPNC: -dtls_state_cb: DTLS: SSL_connect: SSLv3 flush data
VPNC: -dtls_state_cb: DTLS: write: alert: fatal:illegal parameter
VPNC: -vpnc_set_notify_netsd : cmd: 0x5 event: 0x40000 status: 0x0 error: 0x0
VPNC: -alert_err: DTLS write alert: code 47, illegal parameter
VPNC: -create_dtls_connection: SSL_connect ret -1, error 1
VPNC: -DTLS: SSL_connect: SSL_ERROR_SSL (error 1)
VPNC: -DTLS: SSL_connect: error:140920C5:SSL routines:SSL3_GET_SERVER_HELLO:
old session cipher not returned VPNC: -create_dtls_connection: DTLS setup failure, cleanup VPNC:
-do_dtls_connect: create_dtls_connection failed VPNC: -protocol_handler: connect:
do_dtls_connect failed VPNC: -protocol_handler: connect : err: SSL success DTLS fail
```

Nelle versioni 9.4.1 e successive, la crittografia a curva ellittica è supportata per SSL/TLS. Quando un client VPN SSL con curva ellittica compatibile, ad esempio un nuovo modello di telefono, si connette all'ASA, la suite di cifratura a curva ellittica viene negoziata e l'ASA presenta al client VPN SSL un certificato a curva ellittica, anche quando l'interfaccia corrispondente è configurata con un trust point basato su RSA. Per impedire che l'ASA presenti un certificato SSL autofirmato, l'amministratore deve rimuovere le suite di cifratura corrispondenti con il comando **ssl**  **cipher**. Ad esempio, per un'interfaccia configurata con un trust point RSA, l'amministratore può eseguire questo comando in modo che vengano negoziate solo le cifrature basate su RSA:

#### ssl cipher tlsv1.2 custom "AES256-SHA:AES128-SHA:DHE-RSA-AES256-SHA:DHE-RSA-AES128-SHA"

Con l'implementazione dell'ID bug Cisco <u>CSCuu02848</u>, la configurazione è prioritaria. I certificati configurati in modo esplicito vengono sempre utilizzati. I certificati autofirmati vengono utilizzati solo in assenza di un certificato configurato.

| Crittografi client proposti | Solo certificato<br>RSA                                            | Solo certificato CE                                                           | Entrambi i<br>certificati                                          | Nessuna                                                                      |
|-----------------------------|--------------------------------------------------------------------|-------------------------------------------------------------------------------|--------------------------------------------------------------------|------------------------------------------------------------------------------|
| Solo crittografia<br>RSA    | Utilizzo del<br>certificato RSA<br>Utilizzo delle<br>cifrature RSA | Utilizza il certificato<br>autofirmato RSA<br>Utilizzo delle cifrature<br>RSA | Utilizzo del<br>certificato RSA<br>Utilizzo delle<br>cifrature RSA | Utilizza il certificato<br>autofirmato RSA<br>Utilizzo delle cifratur<br>RSA |
| Solo cifrari CE<br>(rari)   | Connessione non<br>riuscita                                        | Utilizza il certificato EC<br>Utilizza cifratura EC                           | Utilizza il certificato<br>EC<br>Utilizza cifratura<br>EC          | Utilizza il certificato<br>autofirmato CE<br>Utilizza cifratura EC           |
| Solo due cifrari            | Utilizzo del<br>certificato RSA<br>Utilizzo delle<br>cifrature RSA | Utilizza il certificato EC<br>Utilizza cifratura EC                           | Utilizza il certificato<br>EC<br>Utilizza cifratura<br>EC          | Utilizza il certificato<br>autofirmato CE<br>Utilizza cifratura EC           |

#### Database esterno per l'autenticazione degli utenti di telefoni IP

Èpossibile utilizzare un database esterno per autenticare gli utenti del telefono IP. Protocolli quali il protocollo LDAP (Lightweight Directory Access Protocol) o RADIUS (Remote Authentication Dial In User Service) possono essere utilizzati per l'autenticazione degli utenti di telefoni VPN.

# L'hash del certificato corrisponde tra il certificato ASA e l'elenco di scopi consentiti ai telefoni VPN

Tenere presente che è necessario scaricare il certificato assegnato all'interfaccia ASA SSL e caricarlo come certificato Phone-VPN-Trust nel CUCM. In circostanze diverse, l'hash per questo certificato presentato dall'ASA potrebbe non corrispondere all'hash generato dal server CUCM e inviato al telefono VPN tramite il file di configurazione.

Al termine della configurazione, verificare la connessione VPN tra il telefono IP e l'appliance ASA. Se la connessione continua a non riuscire, verificare che l'hash del certificato ASA corrisponda a quello previsto dal telefono IP:

- 1. Controllare l'hash SHA1 (Secure Hash Algorithm 1) presentato dall'ASA.
- 2. Usare il protocollo TFTP per scaricare il file di configurazione del telefono IP da CUCM.
- 3. Decodificare l'hash da esadecimale a base 64 o da base 64 a esadecimale.

#### Controlla hash SHA1

L'ASA presenta il certificato applicato con il comando **ssl trustpoint** sull'interfaccia a cui si connette il telefono IP. Per verificare questo certificato, aprire il browser (in questo esempio, Firefox), e immettere l'URL (group-url) a cui i telefoni devono connettersi:

| -                                                                                                    | 140/+CSCOE+/logon.html?fcadbadd=1                                                                                                    |                 |
|----------------------------------------------------------------------------------------------------|----------------------------------------------------------------------------------------------------|-----------------|
| General Media Permi                                                                                                    | ssions Security                                                                                                    |                 |
| ebrite Identity                                                                                                    |                                                                                                    |                 |
| /ehsite: 10 109 16 14                                                                                                    | 10                                                                                                    |                 |
| wher: This website                                                                                                    | does not supply ownership information                                                                                                    |                 |
| erified by: ACA Tompos                                                                                                    | and Solf Signed Contificate                                                                                                    |                 |
| ASA Tempor                                                                                                    | ary Self Signed Certificate                                                                                                    |                 |
|                                                                                                    | <b>(2</b> )                                                                                                    | View Certificat |
| C                                                                                                    |                                                                                                    | X               |
| ificate Viewer: ASA Tempoi                                                                                                    | rary Self Signed Certificate                                                                                                    |                 |
| eneral Details                                                                                                    |                                                                                                    |                 |
|                                                                                                    |                                                                                                    | kie             |
| Could not verify this cert                                                                                                    | tificate for unknown reasons.                                                                                                    |                 |
| Issued To                                                                                                    |                                                                                                    | ord             |
|                                                                                                    |                                                                                                    |                 |
| Common Name (CN)                                                                                                    | ASA Temporary Self Signed Certificate                                                                                                    |                 |
| Common Name (CN)<br>Organization (O)                                                                                                    | ASA Temporary Self Signed Certificate<br><not certificate="" of="" part=""></not>                                                                                                    |                 |
| Common Name (CN)<br>Organization (O)<br>Organizational Unit (OU)                                                                                                    | ASA Temporary Self Signed Certificate<br><not certificate="" of="" part=""><br/><not certificate="" of="" part=""></not></not>                                                                                                    |                 |
| Common Name (CN)<br>Organization (O)<br>Organizational Unit (OU)<br>Serial Number                                                                                                    | ASA Temporary Self Signed Certificate<br><not certificate="" of="" part=""><br/><not certificate="" of="" part=""><br/>DF:F2:C4:50</not></not>                                                                                                    |                 |
| Common Name (CN)<br>Organization (O)<br>Organizational Unit (OU)<br>Serial Number<br>Issued By                                                                                                    | ASA Temporary Self Signed Certificate<br><not certificate="" of="" part=""><br/><not certificate="" of="" part=""><br/>DF:F2:C4:50</not></not>                                                                                                    |                 |
| Common Name (CN)<br>Organization (O)<br>Organizational Unit (OU)<br>Serial Number<br>Issued By<br>Common Name (CN)                                                                                                    | ASA Temporary Self Signed Certificate<br><not certificate="" of="" part=""><br/><not certificate="" of="" part=""><br/>DF:F2:C4:50<br/>ASA Temporary Self Signed Certificate</not></not>                                                                                                    | rk.             |
| Common Name (CN)<br>Organization (O)<br>Organizational Unit (OU)<br>Serial Number<br>Issued By<br>Common Name (CN)<br>Organization (O)                                                                                    | ASA Temporary Self Signed Certificate<br><not certificate="" of="" part=""><br/><not certificate="" of="" part=""><br/>DF:F2:C4:50<br/>ASA Temporary Self Signed Certificate<br/>ASA Temporary Self Signed Certificate</not></not>                                                                            | rk.             |
| Common Name (CN)<br>Organization (O)<br>Organizational Unit (OU)<br>Serial Number<br><b>Issued By</b><br>Common Name (CN)<br>Organization (O)<br>Organizational Unit (OU)                                                 | ASA Temporary Self Signed Certificate<br><not certificate="" of="" part=""><br/><not certificate="" of="" part=""><br/>DF:F2:C4:50<br/>ASA Temporary Self Signed Certificate<br/>ASA Temporary Self Signed Certificate<br/><not certificate="" of="" part=""></not></not></not>                               | rk.             |
| Common Name (CN)<br>Organization (O)<br>Organizational Unit (OU)<br>Serial Number<br>Issued By<br>Common Name (CN)<br>Organization (O)<br>Organizational Unit (OU)<br>Validity                                            | ASA Temporary Self Signed Certificate<br><not certificate="" of="" part=""><br/><not certificate="" of="" part=""><br/>DF:F2:C4:50<br/>ASA Temporary Self Signed Certificate<br/>ASA Temporary Self Signed Certificate<br/><not certificate="" of="" part=""></not></not></not>                               | rk.             |
| Common Name (CN)<br>Organization (O)<br>Organizational Unit (OU)<br>Serial Number<br>Issued By<br>Common Name (CN)<br>Organization (O)<br>Organizational Unit (OU)<br>Validity<br>Issued On                               | ASA Temporary Self Signed Certificate<br><not certificate="" of="" part=""><br/><not certificate="" of="" part=""><br/>DF:F2:C4:50<br/>ASA Temporary Self Signed Certificate<br/>ASA Temporary Self Signed Certificate<br/><not certificate="" of="" part=""><br/>12/09/2012</not></not></not>                | rk.             |
| Common Name (CN)<br>Organization (O)<br>Organizational Unit (OU)<br>Serial Number<br>Issued By<br>Common Name (CN)<br>Organization (O)<br>Organizational Unit (OU)<br>Validity<br>Issued On<br>Expires On                 | ASA Temporary Self Signed Certificate<br><not certificate="" of="" part=""><br/><not certificate="" of="" part=""><br/>DF:F2:C4:50<br/>ASA Temporary Self Signed Certificate<br/>ASA Temporary Self Signed Certificate<br/><not certificate="" of="" part=""><br/>12/09/2012<br/>12/07/2022</not></not></not> | rk.             |
| Common Name (CN)<br>Organization (O)<br>Organizational Unit (OU)<br>Serial Number<br>Issued By<br>Common Name (CN)<br>Organization (O)<br>Organizational Unit (OU)<br>Validity<br>Issued On<br>Expires On<br>Cingerprints | ASA Temporary Self Signed Certificate<br><not certificate="" of="" part=""><br/><not certificate="" of="" part=""><br/>DF:F2:C4:50<br/>ASA Temporary Self Signed Certificate<br/>ASA Temporary Self Signed Certificate<br/><not certificate="" of="" part=""><br/>12/09/2012<br/>12/07/2022</not></not></not> | ŕk.             |

### Scarica file di configurazione telefono IP

Da un PC con accesso diretto al CUCM, scaricare il file di configurazione TFTP per il telefono con problemi di connessione. Due metodi di download sono:

1. Aprire una sessione CLI in Windows e utilizzare il comando **tftp -i** *<Server TFTP>* **GET SEP***<Indirizzo Mac Telefono>.cnf.xml*.

**Nota:** Se viene visualizzato un errore simile a quello riportato di seguito, verificare che la funzione Client TFTP sia

abilitata.

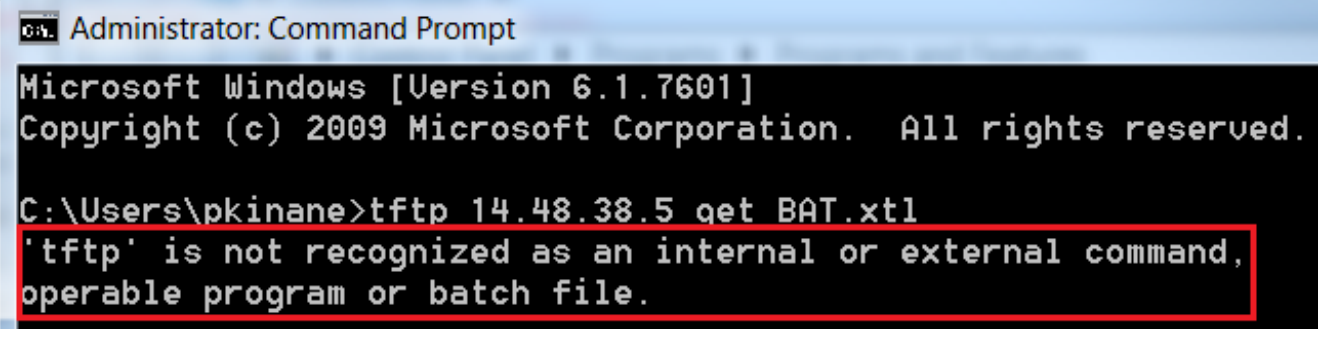

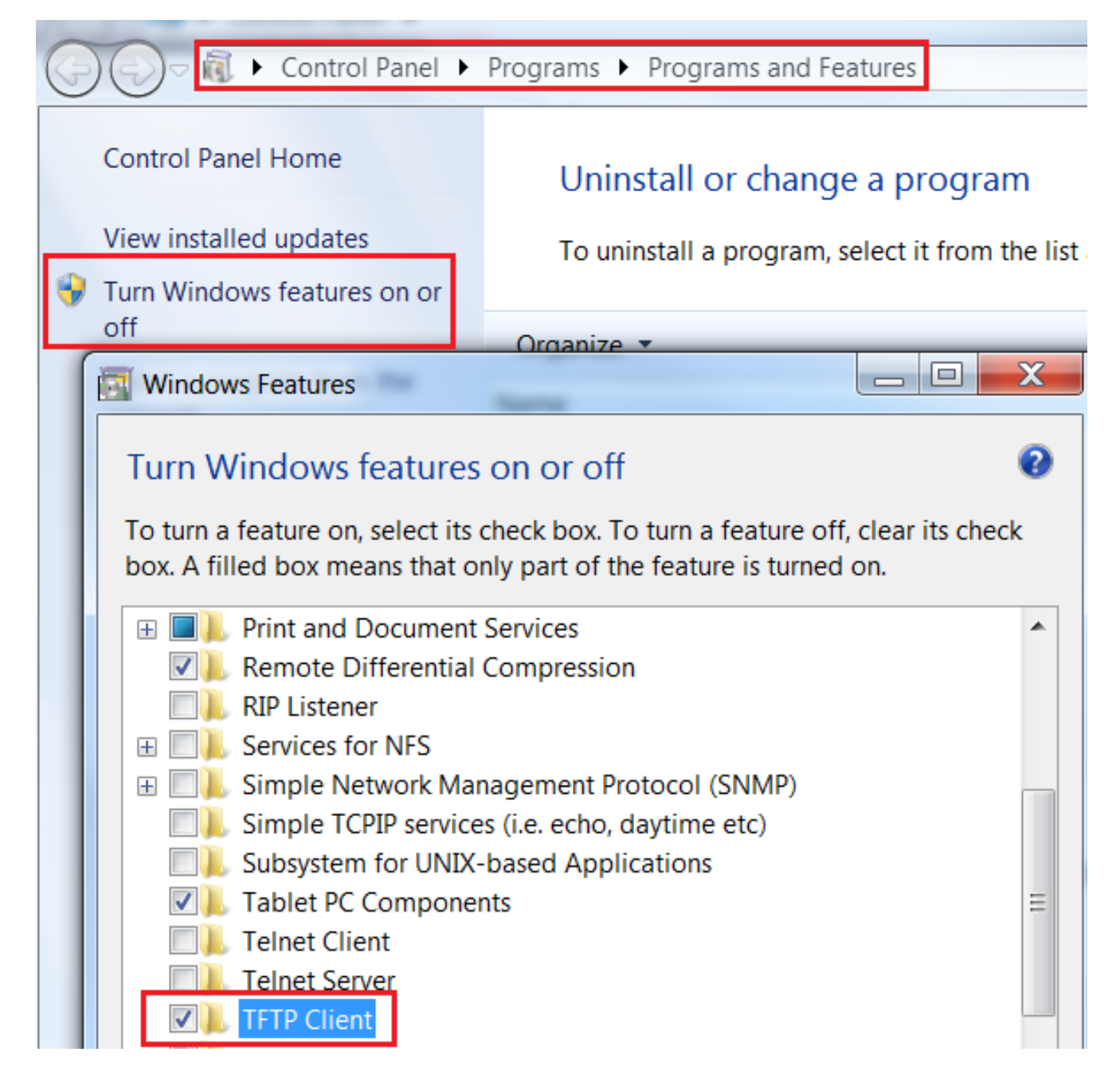

2. Utilizzare un'applicazione come Tftpd32 per scaricare il file:

| Current Directory C:\Program Files\T<br>Server interface 172.16.250.100                                           | FTP                                | -                     | <u>B</u> r<br>Sh | owse<br>ow Dir       |        |
|----------------------------------------------------------------------------------------------------|------------------------------------|-----------------------|------------------|----------------------|--------|
| Tftp Server Tftp Client Syslog ser<br>Host 10.10.10.1<br>File SEP8CB64F576113.cnf.xml<br>Block Default T Send ful | ver<br>Port 69<br>I path to server |                       |                  |                      | ×      |
|                                                                                                    | 17<br>0 b                          | blocks t<br>llock ret | ransfe<br>ransm  | rred in 3 s<br>itted | econds |

3. Una volta scaricato il file, aprire il file XML e trovare la configurazione *vpnGroup*. In questo esempio vengono illustrati la sezione e il *certHash* da verificare:

```
<vpnGroup>
<mtu>l290</mtu>
<failConnectTime>30</failConnectTime>
<authMethod>2</authMethod>
<pswdPersistent>0</pswdPersistent>
<autoNetDetect>0</autoNetDetect>
<enableHostIDCheck>0</enableHostIDCheck>
<addresses>
<urll>https://10.198.16.140/VPNPhone</urll>
</addresses>
<credentials>
<hashAlg>0</hashAlg>
```

</credentials> </vpnGroup>

#### **Decodifica l'hash**

Confermare che entrambi i valori hash corrispondano. Il browser presenta l'hash in formato esadecimale, mentre il file XML utilizza base 64, quindi converte un formato nell'altro per confermare la corrispondenza. Ci sono molti traduttori disponibili; un esempio è <u>TRANSLATOR</u>, <u>BINARY</u>.

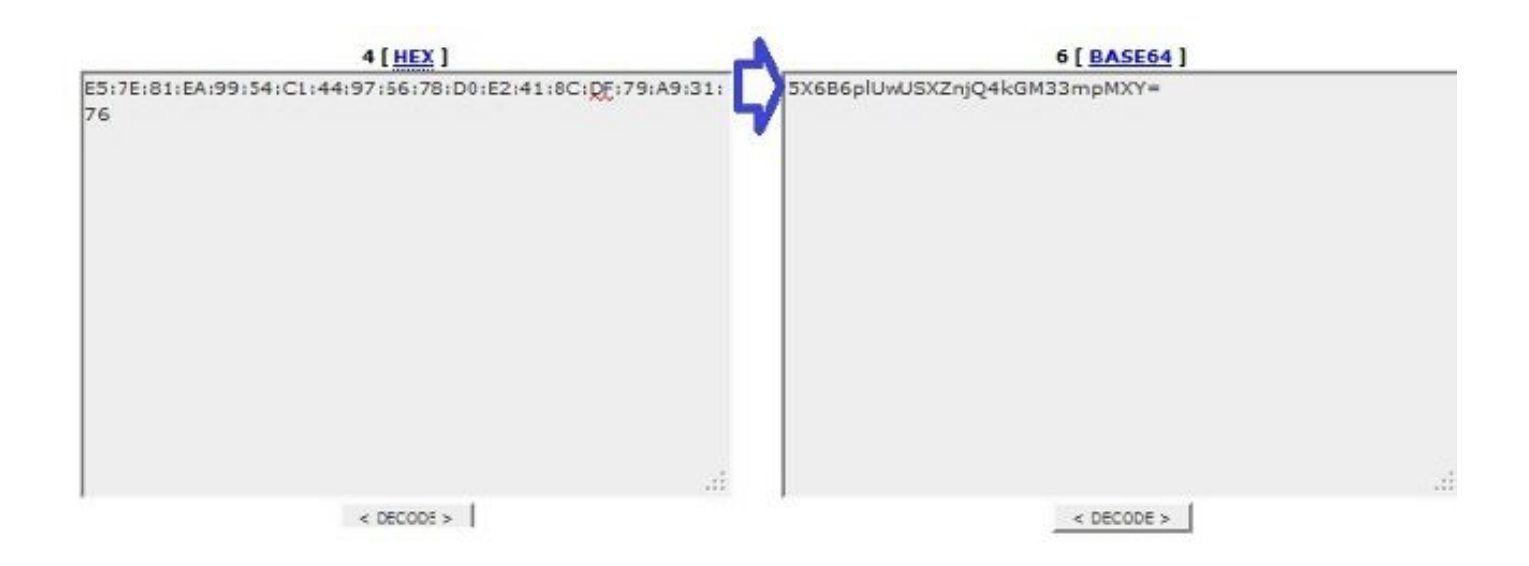

**Nota:** Se il valore hash precedente non corrisponde, il telefono VPN non considera attendibile la connessione negoziata con l'ASA e la connessione non riesce.

#### Bilanciamento del carico VPN e telefoni IP

La VPN SSL con carico bilanciato non è supportata per i telefoni VPN. I telefoni VPN non eseguono la convalida dei certificati reali, ma utilizzano gli hash trasmessi dal CUCM per convalidare i server. Poiché il bilanciamento del carico della VPN è fondamentalmente un reindirizzamento HTTP, è necessario che i telefoni convalidino più certificati, con conseguente errore. I sintomi di errore di bilanciamento del carico VPN includono:

- Il telefono si alterna tra i server e impiega un tempo di connessione eccezionalmente lungo, se non addirittura guasto.
- Le note telefonate contengono messaggi quali:

909: NOT 20:59:50.051721 VPNC: do\_login: got login response 910: NOT 20:59:50.052581 VPNC: process\_login: HTTP/1.0 302 Temporary moved 911: NOT 20:59:50.053221 VPNC: process\_login: login code: 302 (redirected) 912: NOT 20:59:50.053823 VPNC: process\_login: redirection indicated 913: NOT 20:59:50.054441 VPNC: process\_login: new 'Location': /+webvpn+/index.html
914: NOT 20:59:50.055141 VPNC: set\_redirect\_url: new URL
<https://xyz1.abc.com:443/+webvpn+/index.html>

#### CSD e telefoni IP

Al momento, i telefoni IP non supportano Cisco Secure Desktop (CSD) e non si connettono quando CSD è abilitato per il gruppo di tunnel o globalmente nell'appliance ASA.

In primo luogo, confermare se l'ASA ha un CSD abilitato. Immettere il comando **show run webvpn** nella CLI dell'ASA:

ASA5510-F# show run webvpn webvpn enable outside csd image disk0:/csd\_3.6.6210-k9.pkg csd enable anyconnect image disk0:/anyconnect-win-3.1.00495-k9.pkg 1 anyconnect enable ASA5510-F#

Per controllare i problemi del CSD durante una connessione telefonica IP, controllare i log o i debug nell'appliance ASA.

#### Log ASA

%ASA-4-724002: Group <VPNPhone> User <Phone> IP <172.6.250.9> WebVPN session not terminated. Cisco Secure Desktop was not running on the client's workstation.

#### Debug dell'ASA

debug webvpn anyconnect 255
<snip>
Tunnel Group: VPNPhone, Client Cert Auth Success.
WebVPN: CSD data not sent from client
http\_remove\_auth\_handle(): handle 24 not found!
<snip>

**Nota:** In un'implementazione di grandi dimensioni con un carico elevato di utenti AnyConnect, Cisco consiglia di non abilitare il **debug webvpn anyconnect**. Poiché l'output non può essere filtrato in base all'indirizzo IP, è possibile che venga creata una grande quantità di informazioni.

Nelle versioni ASA 8.2 e successive, è necessario applicare il comando **without-csd** agli attributi webvpn del gruppo di tunnel:

```
tunnel-group VPNPhone webvpn-attributes
authentication certificate
group-url https://asa5520-c.cisco.com/VPNPhone enable
without-csd
```

Nelle versioni precedenti dell'ASA, questa operazione non era possibile, quindi l'unica soluzione era disabilitare il CSD a livello globale.

In Cisco Adaptive Security Device Manager (ASDM), è possibile disabilitare CSD per un profilo di connessione specifico, come mostrato nell'esempio:

| Basic<br>B-Advanced                      | Enable the display of Radius F                                                                                       | Reject-Message on the login screen when authentication is rejected<br>messages on the login screen                             |  |  |  |
|------------------------------------------|----------------------------------------------------------------------------------------------------|----------------------------------------------------------------------------------------------------|--|--|--|
| Client Addressing                        |                                                                                                    |                                                                                                    |  |  |  |
| Authentication                           | Connection Aliases                                                                                                   |                                                                                                    |  |  |  |
| -Secondary Authenticat<br>-Authorization | This SSL VPN access method will p<br>Login Page Setting in the main pa                                               | resent a list of allases configured for all connection profiles. You must enable the<br>nel to complete the configuration.     |  |  |  |
| Group Alias/Group URL                    | Add Delete (The table is in-line editable.)                                                                          |                                                                                                    |  |  |  |
|                                          | Alias                                                                                                    | Enabled                                                                                                    |  |  |  |
|                                          | Group URLs                                                                                                    |                                                                                                    |  |  |  |
|                                          | Group URLs<br>This SSL VPN access method will a<br>Add 2 Delete (The table                                           | nutomatically select the connection profile, without the need for user selection.                                              |  |  |  |
|                                          | Group URLs<br>This SSL VPN access method will a<br>Add 2 Delete (The table<br>URL                                    | nutomatically select the connection profile, without the need for user selection.<br>is in-line editable.) ()<br>Enabled       |  |  |  |
|                                          | Group URLs<br>This SSL VPN access method will a<br>Add 2 Delete (The table<br>URL<br>https://asa5520~c.cisco.com/NPN | iutomatically select the connection profile, without the need for user selection<br>is in-line editable.)<br>Enabled<br>IPhone |  |  |  |
|                                          | Group URLs<br>This SSL VPN access method will a<br>Add 2 Delete (The table<br>URL<br>https://asa5520-c.cisco.com/VPN | iutomatically select the connection profile, without the need for user select<br>is in-line editable.) ()<br>Enabled<br>IPhone |  |  |  |

Nota: Per disattivare la funzionalità CSD, utilizzare un URL di gruppo.

## **Regole DAP**

La maggior parte delle implementazioni non solo connette i telefoni IP all'appliance ASA, ma connette anche diversi tipi di macchine (Microsoft, Linux, Mac OS) e dispositivi mobili (Android, iOS). Per questo motivo, è normale trovare una configurazione esistente di regole DAP (Dynamic Access Policy), dove, nella maggior parte dei casi, l'azione predefinita in DfltAccessPolicy è la terminazione della connessione.

In questo caso, creare una regola DAP separata per i telefoni VPN. Utilizzate un parametro specifico, ad esempio il profilo di connessione, e impostate l'azione su **Continua (Continue)**:

| escription:                                                                                                    |                                                                              |                                         |                                                          | ACL Priorit                                            |
|----------------------------------------------------------------------------------------------------|------------------------------------------------------------------------------|-----------------------------------------|----------------------------------------------------------|--------------------------------------------------------|
| Selection Criteria<br>Define the AAA and endpoint a<br>below and every endpoint attr<br>specify the logical expression t | attributes used to select this ac<br>ibute has been satisfied. These<br>ext. | cess policy. A po<br>e attributes can b | licy is used when a user's<br>be created using the table | authorization attributes n<br>s below and/or by expand |
| User has ANY of the following                                                                                            | AAA Attributes values 👻                                                      |                                         | and the following e                                      | ndpoint attributes are sat                             |
| AAA Attribute Operation                                                                                                  | /Value                                                                       | Add                                     | Endpoint ID                                              | Name/Operation/Va                                      |
|                                                                                                    |                                                                              | Edit                                    |                                                          |                                                        |
|                                                                                                    |                                                                              | Delete                                  |                                                          |                                                        |
| -                                                                                                    |                                                                              |                                         |                                                          |                                                        |
|                                                                                                    | Add AAA Attribute                                                            | 1000                                    |                                                          |                                                        |
| Advanced                                                                                                    | AAA Attribute Type: Cisco                                                    |                                         |                                                          |                                                        |
| Access/Authorization Policy At<br>Configure access/authorizat                                                            | Group Policy:                                                                | = + Groupf                              | Policy_VPNPhone                                          |                                                        |
| group-policy hierarchy. The<br>that are not specified in DAP                                                             | 📄 Assigned IPv4 Address:                                                     | =                                       |                                                          |                                                        |
| Action Network ACL Filter                                                                                                | Assigned IPv6 Address:                                                       | = +                                     |                                                          |                                                        |
|                                                                                                    | Connection Profile:                                                          | = 👻 VPNPh                               | one                                                      |                                                        |
| Action:  Continue                                                                                                    | Username:                                                                    | =                                       |                                                          |                                                        |
| Specify the message that                                                                                                 | Username2:                                                                   | =                                       |                                                          |                                                        |
|                                                                                                    | SCEP Required:                                                               | = 🚽 true                                |                                                          |                                                        |

Se non si crea un criterio DAP specifico per i telefoni IP, l'ASA visualizza una corrispondenza in DfltAccessPolicy e una connessione non riuscita:

%ASA-6-716038: Group <DfltGrpPolicy> User <CP-7962G-SEP8CB64F576113> IP <172.16.250.9> Authentication: successful, Session Type: WebVPN. %ASA-7-734003: DAP: User CP-7962G-SEP8CB64F576113, Addr 172.16.250.9: Session Attribute aaa.cisco.grouppolicy = GroupPolicy\_VPNPhone <snip> %ASA-6-734001: DAP: User CP-7962G-SEP8CB64F576113, Addr 172.16.250.9, Connection AnyConnect: The following DAP records were selected for this connection: DfltAccessPolicy %ASA-5-734002: DAP: User CP-7962G-SEP8CB64F576113, Addr 172.16.250.9: Connection terminated by the following DAP records: DfltAccessPolicy %ASA-7-746012: user-identity: Add IP-User mapping 10.10.10.10 -LOCAL\CP-7962G-SEP8CB64F576113 Succeeded - VPN user %ASA-4-722051: Group <GroupPolicy\_VPNPhone> User <CP-7962G-SEP8CB64F576113> IP <172.16.250.9> Address <10.10.10.10> assigned to session %ASA-6-734001: DAP: User CP-7962G-SEP8CB64F576113, Addr 172.16.250.9, Connection AnyConnect: The following DAP records were selected for this connection: VPNPhone

### Valori ereditati da DfltGrpPolicy o altri gruppi

In molti casi, DfltGrpPolicy è impostato con diverse opzioni. Per impostazione predefinita, queste impostazioni vengono ereditate per la sessione telefonica IP a meno che non vengano specificate manualmente nei Criteri di gruppo che il telefono IP deve utilizzare.

Di seguito sono riportati alcuni parametri che potrebbero influire sulla connessione se ereditati da DfltGrpPolicy:

- group-lock
- vpn-tunnel-protocol
- vpn-simultous-logins
- vpn-filter

Si supponga di disporre della configurazione di esempio seguente in DfltGrpPolicy e in GroupPolicy\_VPNPhone:

```
group-policy DfltGrpPolicy attributes
vpn-simultaneous-logins 0
vpn-tunnel-protocol ikev1 ikev2 l2tp-ipsec ssl-clientless
group-lock value DefaultWEBVPNGroup
vpn-filter value NO-TRAFFIC
```

group-policy GroupPolicy\_VPNPhone attributes wins-server none dns-server value 10.198.29.20 default-domain value cisco.com La connessione eredita i parametri da DfltGrpPolicy non specificati in modo esplicito in GroupPolicy\_VPNPhone e durante la connessione esegue il push di tutte le informazioni al telefono IP.

Per evitare ciò, specificare manualmente i valori necessari direttamente nel gruppo:

```
group-policy GroupPolicy_VPNPhone internal
group-policy GroupPolicy_VPNPhone attributes
wins-server none
dns-server value 10.198.29.20
vpn-simultaneous-logins 3
vpn-tunnel-protocol ssl-client
group-lock value VPNPhone
vpn-filter none
default-domain value cisco.com
```

Per controllare i valori predefiniti di DfltGrpPolicy, utilizzare il comando **show run all group-policy**; questo esempio chiarisce la differenza tra i risultati:

ASA5510-F# show run group-policy DfltGrpPolicy group-policy DfltGrpPolicy attributes dns-server value 10.198.29.20 10.198.29.21 vpn-tunnel-protocol ikev1 ikev2 l2tp-ipsec ssl-client ssl-clientless default-domain value cisco.com ASA5510-F# ASA5510-F# sh run all group-policy DfltGrpPolicy group-policy DfltGrpPolicy internal group-policy DfltGrpPolicy attributes banner none wins-server none dns-server value 10.198.29.20 10.198.29.21 dhcp-network-scope none vpn-access-hours none vpn-simultaneous-logins 3 vpn-idle-timeout 30 vpn-idle-timeout alert-interval 1 vpn-session-timeout none vpn-session-timeout alert-interval 1 vpn-filter none ipv6-vpn-filter none vpn-tunnel-protocol ikev1 ikev2 l2tp-ipsec ssl-client ssl-clientless

Di seguito è riportato l'output degli attributi di ereditarietà dei criteri di gruppo tramite ASDM:

| Name: DRU                  | IGrpPolicy      |                                         | Name: VPNPhone                        |              |                                      |
|----------------------------|-----------------|-----------------------------------------|---------------------------------------|--------------|--------------------------------------|
| Banner:                    |                 |                                         | Banner: 👿 Inherit                     |              |                                      |
| SCEP forwarding URL:       |                 |                                         | SCEP forwarding URL: 💟 Inherit        |              |                                      |
| Address Pools:             |                 |                                         | Address Pools: 📝 Inherit              |              |                                      |
| IPv6 Address Pools:        |                 |                                         | IPv6 Address Pools: 👿 Inherit         |              |                                      |
| More Options               |                 |                                         | More Options                          |              |                                      |
| Tunneling Protocols:       |                 | ☑ Clientiess SSL VPN ☑ SSL VPN Client ☑ | Tunneling Protocols:                  | 🔽 Inherit    | Clientless SSL VPN SSL VPN Client    |
| Filter:                    |                 | None                                    | filter:                               | 🔽 Inherit    |                                      |
| NAC Policy:                |                 | None                                    | NAC Policy:                           | 🔽 Inherit    |                                      |
| Access Hours:              |                 | Unrestricted                            | Access Hours:                         | 🔽 Doherit    |                                      |
| Simultaneous Logins:       |                 | 3                                       | Simultaneous Logins:                  | 🔽 Inherit    |                                      |
| Restrict access to VLAN:   |                 | Unrestricted                            | Restrict access to VLAN:              | 🔽 Inherit    |                                      |
| Connection Profile (Tunnel | al Group) Lock: | - None                                  | Connection Profile (Tunnel Group) Los | k: 🔽 Inherit |                                      |
| Maximum Connect Time:      |                 | Unlimited minutes                       | Maximum Connect Time:                 | 🔽 Inherit    | Unlimited                            |
| Idle Timeout:              |                 | None 30 minutes                         | Ide Timeout:                          | 🔽 Inherit    | None minutes                         |
| On smart card removal:     |                 | Disconnect () Keep the connection       | On smart card removal:                | 🔽 Inherit    | Disconnect     C Keep the connection |

#### Crittografia supportata

Un telefono VPN AnyConnect testato con 7962G IP phone e firmware versione 9.1.1 supporta solo due cifrari, entrambi AES (Advanced Encryption Standard): AES256-SHA e AES128-SHA. Se non si specificano i cifrari corretti nell'appliance ASA, la connessione viene rifiutata, come mostrato nel log dell'appliance:

%ASA-7-725010: Device supports the following 2 cipher(s). %ASA-7-725011: Cipher[1] : RC4-SHA %ASA-7-725011: Cipher[2] : DES-CBC3-SHA %ASA-7-725008: SSL client outside:172.16.250.9/52684 proposes the following 2 cipher(s). %ASA-7-725011: Cipher[1] : AES256-SHA %ASA-7-725011: Cipher[2] : AES128-SHA %ASA-7-725014: SSL lib error. Function: SSL3\_GET\_CLIENT\_HELLO Reason: no shared cipher

Per confermare se l'appliance ASA ha i cifrari abilitati corretti, immettere i comandi **show run all ssl** e **show ssl**:

ASA5510-F# show run all ssl ssl server-version any ssl client-version any ssl encryption rc4-sha1 aes128-sha1 aes256-sha1 3des-sha1 ssl trust-point SSL outside ASA5510-F#

ASA5510-F# **show ssl** Accept connections using SSLv2, SSLv3 or TLSv1 and negotiate to SSLv3 or TLSv1 Start connections using SSLv3 and negotiate to SSLv3 or TLSv1 **Enabled cipher order: rc4-shal aes128-shal aes256-shal 3des-shal** Disabled ciphers: des-shal rc4-md5 dhe-aes128-shal dhe-aes256-shal null-shal SSL trust-points: outside interface: SSL Certificate authentication is not enabled ASA5510-F#

## Problemi comuni relativi al CUCM

### Impostazioni VPN non applicate al telefono IP

Una volta creata la configurazione sul CUCM (Gateway, Group, and Profile), applicare le impostazioni VPN in Common Phone Profile:

1. Selezionare Dispositivo > Impostazioni dispositivo > Profilo telefonico comune.

| CTI Route Point<br>Gatekeeper<br>Gateway<br>Phone<br>Trunk<br>Remote Destination |                                                                                                    |
|----------------------------------------------------------------------------------|----------------------------------------------------------------------------------------------------|
| Device Settings                                                                  | <ul> <li>Device Defaults</li> <li>Firmware Load Information</li> <li>Default Device Profile</li> <li>Device Profile</li> <li>Phone Button Template</li> <li>Softkey Template</li> <li>Phone Services</li> <li>SIP Profile</li> <li>Common Device Configuration</li> </ul> |

2. Immettere le informazioni sulla VPN:

|                               | - Delate        |      | 0-    |   | A            | - L     |
|-------------------------------|-----------------|------|-------|---|--------------|---------|
| J save                        | Delete          | Copy | Reset | 4 | Apply Config | Add New |
|                               |                 |      |       |   |              |         |
|                               |                 |      |       |   |              |         |
| VPN Infor                     | nation —        |      |       |   |              |         |
| VPN Infor                     | nation —        |      |       |   |              | -       |
| <b>VPN Infor</b><br>VPN Group | nation<br>Phone |      |       |   |              | •       |

3. Passare a **Dispositivo > Telefono** e verificare che il profilo sia assegnato alla configurazione del telefono:

|               | CTI Route Point<br>Gatekeeper | Related L                       | inks: <mark>Ba</mark> | ick To Find/Lis |
|---------------|-------------------------------|---------------------------------|-----------------------|-----------------|
| g C           | Gateway                       |                                 |                       |                 |
|               | Phone                         | CB64F576113                     |                       |                 |
| esc           | Trunk                         | Auto 1000                       |                       |                 |
| evi           | Device Settings               | Default                         | •                     | View Details    |
| om[<br>hone E | Button Template*              | k None ><br>Standard 7962G SCCP | -                     | View Details    |
| oftkey        | Template                      | Walter Phones                   | •                     | ]               |
| ommo          | n Phone Profile*              | Standard Common Phone Profile   | ÷                     |                 |

## Metodo di autenticazione certificato

Esistono due modi per configurare l'autenticazione dei certificati per i telefoni IP: Certificato installato dal produttore (MIC) e Certificato significativo a livello locale (LSC). Per scegliere l'opzione migliore per la tua situazione, fai riferimento all'<u>esempio di configurazione</u> <u>dell'autenticazione del certificato</u> per i <u>telefoni VPN AnyConnect</u>.

Quando si configura l'autenticazione dei certificati, esportare i certificati (CA radice) dal server CUCM e importarli nell'appliance ASA:

- 1. Accedere a CUCM.
- 2. Passare a Amministrazione del sistema operativo unificato > Protezione > Gestione certificati.
- individuare la funzione CAPF (Certificate Authority Proxy Function) o Cisco\_Manufacturing\_CA; il tipo di certificato dipende dall'utilizzo dell'autenticazione dei certificati MIC o LSC.
- 4. Scaricare il file nel computer locale.

Una volta scaricati i file, accedere all'ASA dalla CLI o da ASDM e importare il certificato come certificato CA.

| Certificate List (1 - 21      | of 21)   |                  |                            |  |
|-------------------------------|----------|------------------|----------------------------|--|
| Find Certificate List where F | ile Name | ✓ begins with ✓  | Find Clear Filter 🕀 👄      |  |
| Certificate Name              |          | Certificate Type | .PEM File                  |  |
| tomcat                        | certs    |                  | tomcat.pem                 |  |
| ipsec                         | certs    | i                | ipsec.pem                  |  |
| tomcat-trust tr               |          | -certs           | CUCM85.pem                 |  |
| ipsec-trust                   | trust    | -certs           | CUCM85.pem                 |  |
| CallManager                   | certs    |                  | CallManager.pem            |  |
| CAPF                          | certs    |                  | CAPF.pem                   |  |
| TVS                           | certs    |                  | TVS.pem                    |  |
| CallManager-trust             | trust    | -certs           | Cisco Manufacturing CA.pem |  |
| CallManager-trust             | trust    | -certs           | CAP-RTP-001.pem            |  |
| CallManager-trust             | trust    | -certs           | Cisco Root CA 2048.pem     |  |
| CallManager-trust             | trust    | -certs           | CAPF-18cf046e.pem          |  |
| CallManager-trust             | trust    | -certs           | CAP-RTP-002.pem            |  |

Per impostazione predefinita, tutti i telefoni che supportano VPN sono precaricati con MIC. I telefoni dei modelli 7960 e 7940 non sono dotati di MIC e richiedono una procedura di installazione speciale in modo che la LSC si registri in modo sicuro.

I più recenti telefoni IP Cisco (8811, 8841, 8851 e 8861) includono certificati MIC firmati dalla nuova CA SHA2 di produzione:

- CUCM versione 10.5(1) include e considera attendibili i nuovi certificati SHA2.
- Se si esegue una versione precedente di CUCM, potrebbe essere necessario scaricare il nuovo certificato CA di produzione e:

Caricarlo nel trust CAPF in modo che i telefoni possano autenticarsi con CAPF per ottenere un LSC.

Caricarlo sul CallManager-trust se si desidera consentire ai telefoni di autenticarsi con un MIC per SIP 5061.

**Suggerimento**: Fare clic su <u>questo collegamento</u> per ottenere la CA SHA2 se CUCM attualmente esegue una versione precedente.

Attenzione: Cisco consiglia di utilizzare i MIC solo per l'installazione di LSC. Cisco supporta le LCS per l'autenticazione della connessione TLS con CUCM. Poiché i certificati radice MIC possono essere compromessi, i clienti che configurano i telefoni per l'utilizzo dei MIC per l'autenticazione TLS o per qualsiasi altro scopo lo fanno a proprio rischio. Cisco non si assume alcuna responsabilità in caso di compromissione dei MIC.

Per impostazione predefinita, se nel telefono è presente una scheda LSC, l'autenticazione utilizza la scheda LSC, indipendentemente dal fatto che nel telefono sia presente un MIC. Se nel telefono sono presenti un MIC e un LSC, l'autenticazione utilizza il LSC. Se nel telefono non esiste un lettore LCS, ma un microfono MIC esiste, l'autenticazione utilizza il microfono MIC.

**Nota:** Notare che, per l'autenticazione del certificato, è necessario esportare il certificato SSL dall'appliance ASA e importarlo nel CUCM.

#### Verifica ID host

Se il nome comune (CN) nel soggetto del certificato non corrisponde all'URL (URL del gruppo) usato dai telefoni per connettersi all'ASA tramite la VPN, disabilitare il controllo dell'ID host sul dispositivo CUCM o usare un certificato nell'ASA che corrisponda all'URL sull'ASA.

Questa operazione è necessaria quando il certificato SSL dell'appliance ASA è un certificato con caratteri jolly, il certificato SSL contiene una rete SAN (Subject Alternative Name) diversa o l'URL è stato creato con l'indirizzo IP anziché con il nome di dominio completo (FQDN).

Questo è un esempio di nota telefonata IP in cui il CN del certificato non corrisponde all'URL che il telefono sta tentando di raggiungere.

1231: NOT 07:07:32.445560 VPNC: DNS has wildcard, starting checks... 1232: ERR 07:07:32.446239 VPNC: Generic third level wildcards are not allowed, stopping checks on host=(test.vpn.com) and dns=(\*.vpn.com) 1233: NOT 07:07:32.446993 VPNC: hostID not found in subjectAltNames 1234: NOT 07:07:32.447703 VPNC: hostID not found in subject name 1235: ERR 07:07:32.448306 VPNC: hostIDCheck failed!!

Per disabilitare il controllo dell'ID host nel CUCM, selezionare Advanced Features > VPN > VPN Profile (Funzionalità avanzate > VPN > Profilo VPN):

| -Tunnel Parame   | ters    |
|------------------|---------|
| мти*             | 1290    |
| Fail to Connect* | 30      |
| 🕅 Enable Host I  | D Check |

## Ulteriori procedure di risoluzione dei problemi

Log e debug da usare nell'appliance ASA

Sull'appliance ASA, è possibile abilitare i seguenti debug e log per la risoluzione dei problemi:

logging enable logging buffer-size 1048576 logging buffered debugging

debug webvpn anyconnect 255

**Nota:** In un'implementazione di grandi dimensioni con un carico elevato di utenti AnyConnect, Cisco consiglia di non abilitare il comando **debug webvpnh anyconnect**. Poiché l'output non può essere filtrato in base all'indirizzo IP, è possibile che venga creata una grande quantità di informazioni.

### Registri telefonici IP

Per accedere alle note telefonate, attivare la funzionalità Accesso Web. Accedere a CUCM e selezionare **Device > Phone >** Phone Configuration (Dispositivo **> Telefono > Configurazione telefono)**. Individuare il telefono IP su cui si desidera attivare questa caratteristica e la sezione relativa ad Accesso Web. Applicare le modifiche alla configurazione al telefono IP:

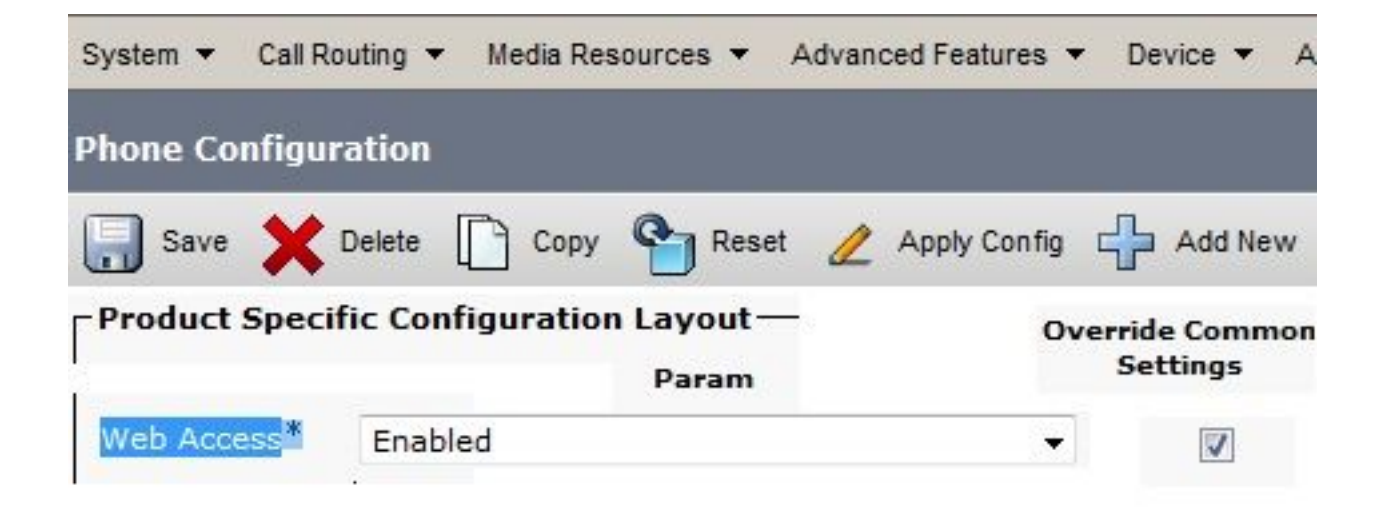

Una volta attivato il servizio e reimpostato il telefono per inserire questa nuova funzione, è possibile accedere alle note telefonate IP nel browser; utilizzare l'indirizzo IP del telefono da un computer con accesso alla subnet. Andare ai log della console e controllare i cinque file di log. Poiché il telefono sovrascrive i cinque file, è necessario controllare tutti questi file per trovare le informazioni che si cercano.

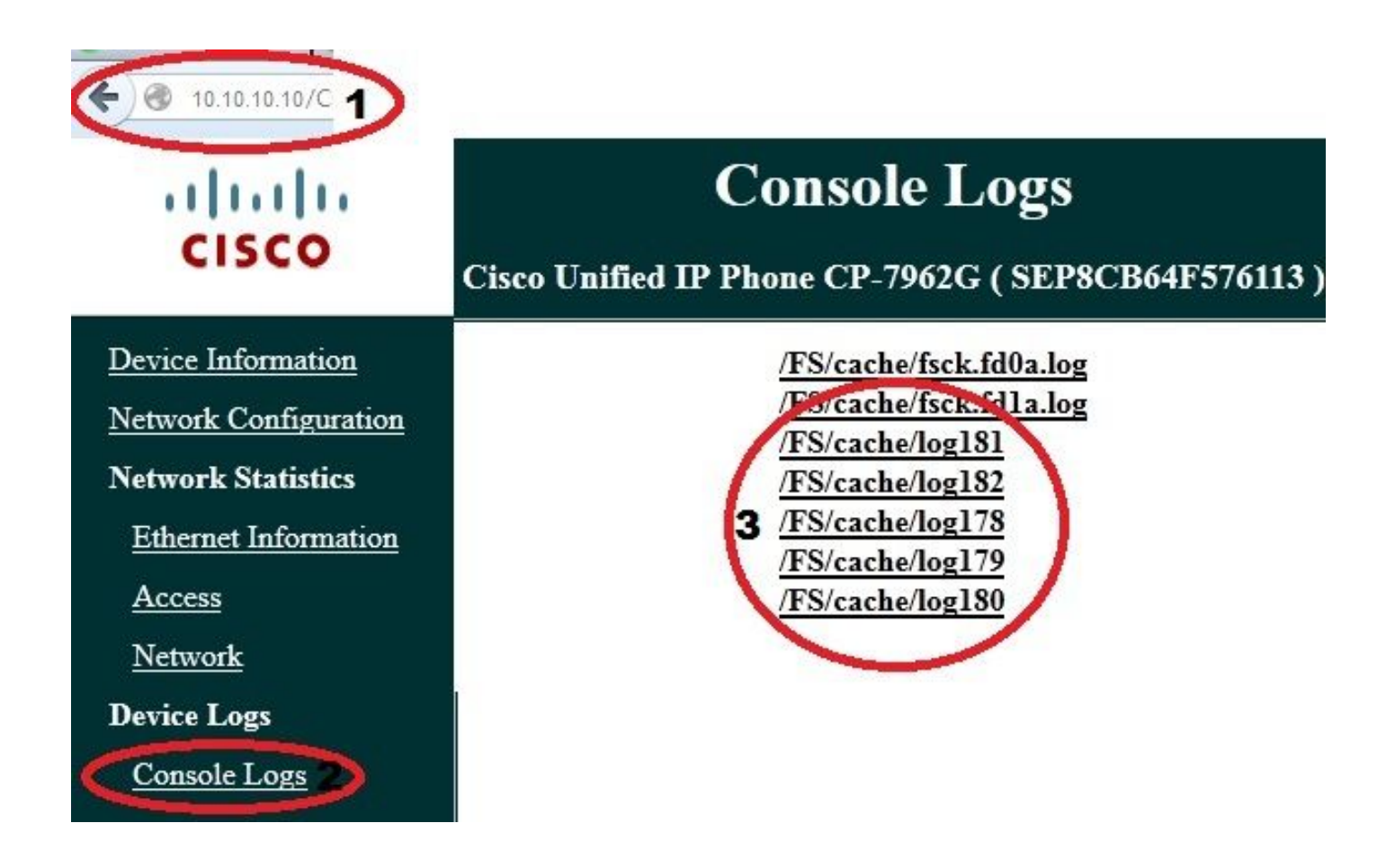

Problemi correlati tra i log ASA e i log dei telefoni IP

Questo è un esempio di come correlare i registri dall'ASA al telefono IP. In questo esempio, l'hash del certificato sull'appliance ASA non corrisponde all'hash del certificato sul file di configurazione del telefono, in quanto il certificato sull'appliance ASA è stato sostituito con un certificato diverso.

Log ASA

%ASA-7-725012: Device chooses cipher : AES128-SHA for the SSL session with client outside:172.16.250.9/50091 %ASA-7-725014: SSL lib error. Function: SSL3\_READ\_BYTES Reason: tlsv1 alert unknown ca %ASA-6-725006: Device failed SSL handshake with client outside:172.16.250.9/50091

#### Note telefonate

902: NOT 10:19:27.155936 VPNC: ssl\_state\_cb: TLSv1: SSL\_connect: before/connect initialization 903: NOT 10:19:27.162212 VPNC: ssl state cb: TLSv1: SSL connect: unknown state 904: NOT 10:19:27.361610 VPNC: ssl\_state\_cb: TLSv1: SSL\_connect: SSLv3 read server hello A 905: NOT 10:19:27.364687 VPNC: cert\_vfy\_cb: depth:1 of 1, subject: </CN=10.198.16.140/unstructuredName=10.198.16.140> 906: NOT 10:19:27.365344 VPNC: cert\_vfy\_cb: depth:1 of 1, pre\_err: 18 (self signed certificate) 907: NOT 10:19:27.368304 VPNC: cert\_vfy\_cb: peer cert saved: /tmp/leaf.crt 908: NOT 10:19:27.375718 SECD: Leaf cert hash = 1289B8A7AA9FFD84865E38939F3466A61B5608FC 909: ERR 10:19:27.376752 SECD: EROR:secLoadFile: file not found </tmp/issuer.crt> 910: ERR 10:19:27.377361 SECD: Unable to open file /tmp/issuer.crt 911: ERR 10:19:27.420205 VPNC: VPN cert chain verification failed, issuer certificate not found and leaf not trusted 912: ERR 10:19:27.421467 VPNC: ssl\_state\_cb: TLSv1: write: alert: fatal: unknown CA 913: ERR 10:19:27.422295 VPNC: alert\_err: SSL write alert: code 48, unknown CA 914: ERR 10:19:27.423201 VPNC: create\_ssl\_connection: SSL\_connect ret -1 error 1 915: ERR 10:19:27.423820 VPNC: SSL: SSL\_connect: SSL\_ERROR\_SSL (error 1) 916: ERR 10:19:27.424541 VPNC: SSL: SSL\_connect: error:14090086:SSL routines:SSL3\_GET\_SERVER\_CERTIFICATE:certificate verify failed 917: ERR 10:19:27.425156 VPNC: create\_ssl\_connection: SSL setup failure 918: ERR 10:19:27.426473 VPNC: do\_login: create\_ssl\_connection failed 919: NOT 10:19:27.427334 VPNC: vpn\_stop: de-activating vpn 920: NOT 10:19:27.428156 VPNC: vpn\_set\_auto: auto -> auto 921: NOT 10:19:27.428653 VPNC: vpn\_set\_active: activated -> de-activated 922: NOT 10:19:27.429187 VPNC: set\_login\_state: LOGIN: 1 (TRYING) --> 3 (FAILED) 923: NOT 10:19:27.429716 VPNC: set\_login\_state: VPNC : 1 (LoggingIn) --> 3 (LoginFailed) 924: NOT 10:19:27.430297 VPNC: vpnc\_send\_notify: notify type: 1 [LoginFailed] 925: NOT 10:19:27.430812 VPNC: vpnc\_send\_notify: notify code: 37 [SslAlertSrvrCert] 926: NOT 10:19:27.431331 VPNC: vpnc\_send\_notify: notify desc: [alert: Unknown CA (server cert)]

```
927: NOT 10:19:27.431841 VPNC: vpnc_send_notify: sending signal 28 w/ value 13 to pid 14
928: ERR 10:19:27.432467 VPNC: protocol_handler: login failed
```

### Funzione Span to PC Port

Èpossibile collegare un computer direttamente a un telefono. Il telefono ha una porta di commutazione nel piano posteriore.

Configurare il telefono come in precedenza, abilitare Span to PC Port sul CUCM e applicare la configurazione. Il telefono inizia a inviare una copia di ogni fotogramma al PC. Usare Wireshark in modalità promiscua per catturare il traffico per l'analisi.

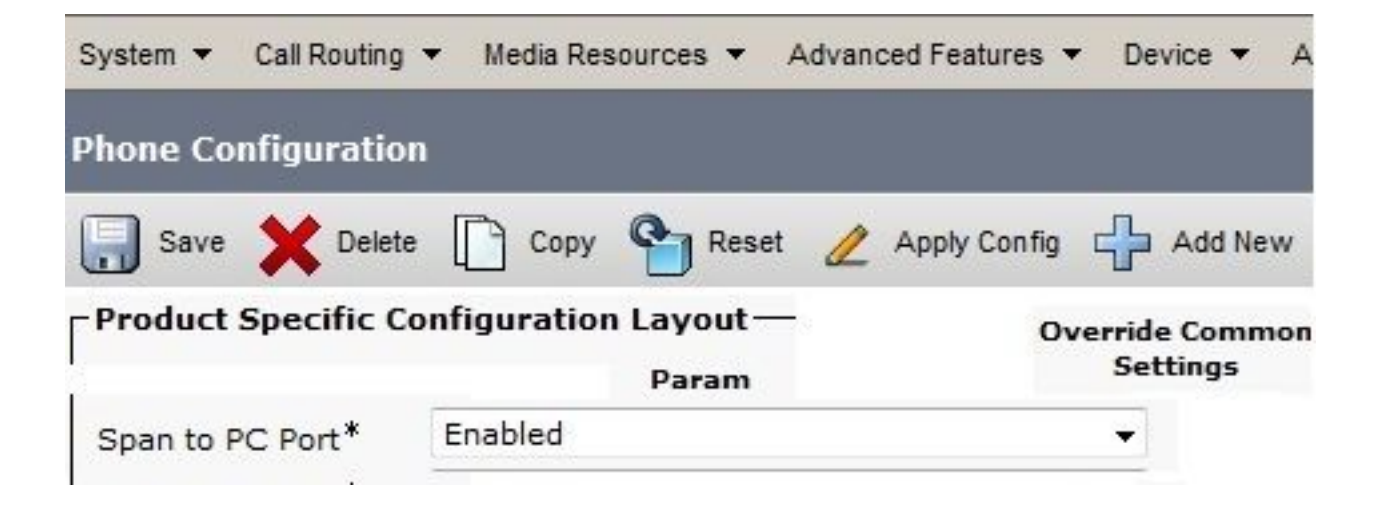

#### Modifiche alla configurazione del telefono IP durante la connessione tramite VPN

Una domanda comune è se è possibile modificare la configurazione della VPN quando il telefono IP è connesso alla rete da AnyConnect. La risposta è sì, ma è necessario confermare alcune impostazioni di configurazione.

Apportare le modifiche necessarie nel CUCM, quindi applicare le modifiche al telefono. Ci sono tre opzioni (Apply Config, Reset, Restart) per inviare la nuova configurazione al telefono. Sebbene tutte e tre le opzioni disconnettano la VPN dal telefono e dall'ASA, è possibile riconnettersi automaticamente se si utilizza l'autenticazione del certificato; se si utilizza Authentication, Authorization, and Accounting (AAA), verranno nuovamente richieste le credenziali.

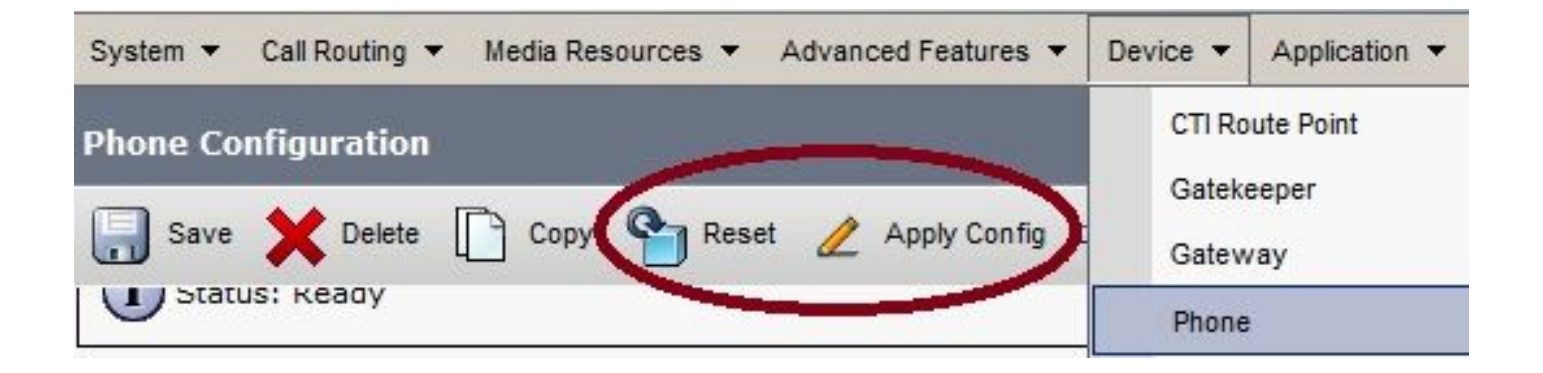

**Nota:** Quando il telefono IP si trova sul lato remoto, in genere riceve un indirizzo IP da un server DHCP esterno. Affinché il telefono IP riceva la nuova configurazione dal CUCM, deve contattare il server TFTP nell'ufficio principale. Normalmente CUCM è lo stesso server TFTP.

Per ricevere i file di configurazione con le modifiche, verificare che l'indirizzo IP del server TFTP sia impostato correttamente nelle impostazioni di rete del telefono; per conferma, usare l'opzione 150 del server DHCP o impostare manualmente il protocollo TFTP sul telefono. Questo server TFTP è accessibile tramite una sessione AnyConnect.

Se il telefono IP riceve il server TFTP da un server DHCP locale ma l'indirizzo non è corretto, è possibile utilizzare l'opzione del server TFTP alternativo per ignorare l'indirizzo IP del server TFTP fornito dal server DHCP. In questa procedura viene descritto come applicare il server TFTP alternativo:

- 1. Selezionare Impostazioni > Configurazione di rete > Configurazione IPv4.
- 2. Scorrere fino all'opzione TFTP alternativo.
- 3. Premere il tasto softkey Yes per il telefono per utilizzare un server TFTP alternativo; in caso contrario, premere il tasto softkey No. Se l'opzione è bloccata, premere \* \* # per sbloccarla.
- 4. Premere il tasto Salva.
- 5. Applicare il server TFTP alternativo all'opzione Server TFTP 1.

Esaminare i messaggi di stato nel browser Web o nei menu del telefono direttamente per verificare che il telefono riceva le informazioni corrette. Se la comunicazione è impostata correttamente, verranno visualizzati messaggi come i seguenti:

| cisco           |
|-----------------|
| Device Logs     |
| Console Logs    |
| Core Dumps      |
| Status Messages |
| Debug Display   |

# **Status Messages**

#### Cisco Unified IP Phone CP-7962G (SEP8CB64F576113)

11:09:29 Trust List Updated 11:09:29 SEP8CB64F576113.cnf.xml.sgn 11:09:37 Trust List Updated 11:09:38 SEP8CB64F576113.cnf.xml.sgn 11:11:24 Trust List Updated 11:11:24 SEP8CB64F576113.cnf.xml.sgn 08:21:45 Trust List Updated 08:22:02 Trust List Updated 08:22:02 SEP8CB64F576113.cnf.xml.sgn

Se il telefono non è in grado di recuperare le informazioni dal server TFTP, si ricevono messaggi di errore TFTP:

# **Status Messages**

## Cisco Unified IP Phone CP-7962G (SEP8CB64F578B2C)

11:51:10 Trust List Update Failed
11:51:10 TFTP Error : SEP8CB64F578B2C.cnf.xml.sgn
11:53:09 Trust List Update Failed
11:54:10 Trust List Update Failed
11:54:10 TFTP Timeout : SEP8CB64F578B2C.cnf.xml.sgn
11:55:18 Trust List Update Failed
11:55:39 TFTP Timeout : SEP8CB64F578B2C.cnf.xml.sgn
11:55:39 TFTP Timeout : SEP8CB64F578B2C.cnf.xml.sgn
11:58:00 Trust List Update Failed
11:58:00 TFTP Error : SEP8CB64F578B2C.cnf.xml.sgn

## Rinnovo del certificato SSL ASA

Se si ha una configurazione VPN AnyConnect funzionante, ma il certificato SSL ASA sta per scadere, non è necessario portare tutti i telefoni IP sul sito principale per inserire i nuovi certificati SSL nel telefono; è possibile aggiungere i nuovi certificati mentre la VPN è connessa.

Se il certificato CA radice dell'appliance ASA è stato esportato o importato anziché il certificato di identità e si desidera continuare a utilizzare lo stesso fornitore (CA) durante il rinnovo, non è necessario modificare il certificato nel CUCM in quanto rimane lo stesso. Tuttavia, se è stato utilizzato il certificato di identità, questa procedura è necessaria; in caso contrario, il valore hash tra l'ASA e il telefono IP non corrisponde e la connessione non è considerata attendibile dal telefono.

Rinnovare il certificato sull'appliance ASA.
 Nota: Per ulteriori informazioni, consultare il documento <u>ASA 8.x: Rinnovare e installare il</u>

<u>certificato SSL con ASDM</u>. Creare un trust point separato e non applicare il nuovo certificato con il comando **ssl trustpoint <nome> esterno** finché il certificato non sarà stato applicato a tutti i telefoni IP VPN.

- 2. Esporta il nuovo certificato.
- Importa il nuovo certificato nel CUCM come certificato Phone-VPN-Trust.
   Nota: Tieni presente che <u>CSCuh19734</u> Caricando certificati con lo stesso CN, il vecchio certificato verrà sovrascritto in Phone-VPN-trust
- 4. Passare alla configurazione del gateway VPN in CUCM e applicare il nuovo certificato. Sono ora disponibili entrambi i certificati: il certificato che sta per scadere e il nuovo certificato che non è stato ancora applicato all'appliance ASA.
- 5. Applica la nuova configurazione al telefono IP. Selezionare Apply Config > Reset > Restart (Applica configurazione > Ripristina > Riavvia) per inserire le nuove modifiche alla configurazione del telefono IP tramite il tunnel VPN. Verificare che tutti i telefoni IP siano connessi tramite la VPN e che possano raggiungere il server TFTP tramite il tunnel.
- 6. Usare il protocollo TFTP per controllare i messaggi di stato e il file di configurazione per verificare che il telefono IP abbia ricevuto il file di configurazione con le modifiche.
- 7. Applicare il nuovo trust point SSL nell'appliance ASA e sostituire il vecchio certificato.

**Nota:** Se il certificato ASA SSL è già scaduto e i telefoni IP non sono in grado di connettersi tramite AnyConnect; è possibile eseguire il push delle modifiche (ad esempio, l'hash del nuovo certificato ASA) sul telefono IP. Impostare manualmente il TFTP nel telefono IP su un indirizzo IP pubblico in modo che il telefono IP possa recuperare le informazioni da tale indirizzo. Utilizzare un server TFTP pubblico per ospitare il file di configurazione; Ad esempio, è possibile creare una porta di inoltro sull'appliance ASA e reindirizzare il traffico al server TFTP interno.